Compact Controller for Single Operating Gen-sets

# InteliLite<sup>®</sup> Modular Controller

*iL-MRS 15 DCU Diesel Control Unit for engine driven pump or fan* 

Software version 1.0, October 2002 Prague, Czech Republic Copyright © 2002 ComAp s.r.o. Written by: Aleš Krumphanzl and Ladislav Kadanik

ComAp s.r.o. Svetova 7 , 180 00 Praha 8, Czech Republic Tel: +420-2-6679 0611, Fax: +420-2-6631 6647 WWW: http://www.comap.cz E-mail:info@comap.cz

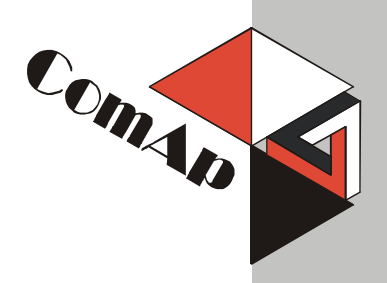

## **Table of Contents**

| Table of Contents                                       | 2  |
|---------------------------------------------------------|----|
| General guidelines                                      | 4  |
| What describes this manual?                             | 4  |
| !! Warnings !!                                          | 4  |
| Text                                                    | 4  |
| General description                                     | 6  |
| Description of the controller system (with all options) | 6  |
| What is in the package?                                 | 6  |
| Terminals and dimensions                                | 7  |
| IL-DCU Terminals                                        | 7  |
| Dimensions                                              | 8  |
| Recommended wiring                                      | 9  |
| IL-DCU Wiring Diagram                                   | 9  |
| Getting started                                         | 10 |
| How to install                                          | 10 |
| Analog inputs                                           | 11 |
| Configuration                                           | 11 |
| Hardware connection                                     | 12 |
| Inputs and outputs                                      | 16 |
| Binary inputs IL-CU - default                           | 16 |
| Binary inputs – list                                    | 16 |
| Binary outputs IL-CU - default                          | 17 |
| Binary outputs - list                                   | 17 |
| Analog inputs                                           | 20 |
| Setpoints                                               | 21 |
| Password                                                | 21 |
| Basic settings                                          | 21 |
| Engine params                                           | 21 |
| Engine protect                                          | 22 |
| Sensor spec                                             | 24 |
| Sensor specification                                    | 25 |
| Default sensor settings                                 | 25 |
| Operator interface                                      | 26 |
| Pushbuttons and LEDs                                    | 26 |
| How to select the gen-set mode ?                        | 27 |
| Display menus                                           | 27 |
| How to view measured data?                              | 27 |
| How to view and edit set points?                        | 27 |
| How to find active alarms ?                             | 27 |
| MEASUREMENT screens description                         | 28 |
| Chart guide to menus and pushbutton's operation         | 29 |
| Function description                                    | 30 |
| OFF mode                                                | 30 |
| MAN mode                                                | 30 |
| AUT mode                                                | 31 |
| Alarm management                                        | 32 |
| Warning (WRN)                                           | 32 |
| Shut down (SD)                                          | 32 |
| Gen-set operation states                                | 33 |
| List of possible alarms.                                | 33 |
| Remote control and data logging                         | 34 |
| Direct connection to the PC                             | 34 |
| PU SOTTWARE - LITEEdit                                  | 34 |
|                                                         | 35 |
| Power supply                                            | 35 |

| Operating conditions      | 35 |
|---------------------------|----|
| Dimensions and weight     | 35 |
| Binary inputs and outputs | 35 |
| Analog inputs.            | 35 |
| Speed pick-up input       | 36 |
|                           |    |

## **General guidelines**

## What describes this manual?

This manual describes "IL-DCU" software, which is designed for single engine driven applications like pump or fan (no generator).

IL-DCU software is based on standard InteliLite MRS 15 application, where all electric generator setpoints, inputs, outputs, protections and measuring are removed.

What is the purpose of the manual?

This manual provides general information how to install and operate InteliLite DCU controller.

This manual is dedicated for

Operators of engine-sets

Engines control panel builders

For everybody who is concerned with installation, operation and maintenance of the engine-set

### **!! Warnings !!**

#### **Remote control**

InteliLite controller can be remotely controlled. In case of the work on the engine-set check, that nobody can remotely start the engine.

To be sure:

Disconnect remote control via RS232 line Disconnect input REMOTE START/STOP

or

Disconnect output STARTER

Because of large variety of InteliLite parameters settings, it is not possible to describe any combination. Some of InteliLite functions are subject of changes depend on SW version. The data in this manual only describes the product and are not warranty of performance or characteristic.

#### Text

PAGE Break Return Generator protections REMOTE START/STOP (Capital letters in the frame) buttons on the front panel (Italic) set points (Bold) Set point group (Capital letters) binary inputs and outputs

#### Note:

ComAp believes that all information provided herein is correct and reliable and reserves the right to update at any time. ComAp does not assume any responsibility for its use unless otherwise expressly undertaken.

## **!!! CAUTION !!!**

### Adjust set points

All parameters are preadjusted to their typical values. But the set points in the "**Basic settings**" settings group **!!must!!** be adjusted before the first startup of the gen-set.

#### **!!! WRONG ADJUSTMENT OF BASIC PARAMETERS** CAN DESTROY THE GEN-SET **!!!**

The following instructions are for qualified personnel only. To avoid personal injury do not perform any action not specified in this User guide !!!

# **General description**

## Description of the controller system (with all options)

InteliLite iL-DCU is a comprehensive controller for single engine sets.

InteliLite DCU controllers are equipped with a powerful graphic display showing icons, symbols and bar-graphs for intuitive operation, which sets, together with high functionality, new standards in Engine-set controls.

InteliLite DCU automatically starts, stops the engine on external signal or by pressing push buttons. InteliLite DCU automatically checks engine conditions and protects against out limit operation. The key feature of InteliLite is its easy-to-use operation and installation. Predefined configurations for typical applications are available as well as user-defined configurations for special applications.

## What is in the package?

| Accessories | Description             | Optional / Obligatory |
|-------------|-------------------------|-----------------------|
| IL DCU      | InteliLite central unit | Obligatory            |
|             |                         |                       |
|             |                         |                       |

# **Terminals and dimensions**

## **IL-DCU Terminals**

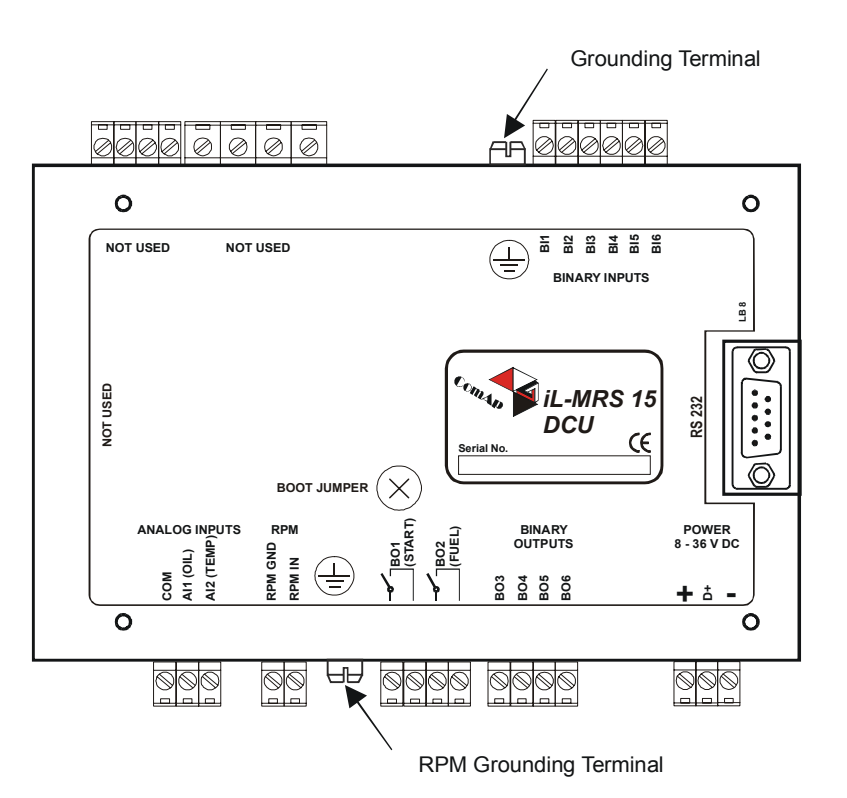

<u>Hint:</u>

IL-DCU hardware is based on IL-MRS15 controller. There can be small differences in front panel design and back label.

## Dimensions

## IL-DCU

![](_page_7_Figure_2.jpeg)

# **Recommended wiring**

## IL–DCU Wiring Diagram

![](_page_8_Figure_2.jpeg)

## **Getting started**

## How to install

#### General

To ensure proper function:

Use grounding terminals.

Cables for binary inputs and analog inputs must not be placed along power cables. Analog and binary inputs should use shielded cables, especially when length >3m.

#### **Power supply**

To ensure proper function: Use min. power supply cable 1,5mm<sup>2</sup>

<u>Hint:</u>

Max current of power "minus" terminal is 4A and it depends on binary outputs load. For 12VDC power supply, connect external capacitor and separating diode to support controller supplying during cranking.

![](_page_9_Figure_10.jpeg)

### Grounding

To ensure proper function:

Use as short as possible cable to the grounding point on the switchboard Use cable min. 2,5mm<sup>2</sup>

The "-" terminal of the battery has to be properly grounded

![](_page_9_Figure_15.jpeg)

### Magnetic pick-up

To ensure proper function: Use a shielded cable

![](_page_10_Figure_2.jpeg)

#### <u>Hint:</u> Switchboard flash protection according standard regulation is expected !!!

## Analog inputs

Two analog inputs Oil Press and Water Temp are available on the IL-CU

## Configuration

Each analog input can be configured by LiteEdit software following way.

| Analog input item     | LiteEdit |                   | Possibility                             |
|-----------------------|----------|-------------------|-----------------------------------------|
| Туре                  | Туре     | Not used<br>Alarm | Analog input isn't used                 |
| Config of input       | Config   | Analog            | Analog measuring in specified           |
|                       |          | Binary            | Binary: open/close - threshold 750      |
|                       |          | I ri-state        | Ω.                                      |
|                       |          |                   | Three-state: open/close - threshold     |
|                       |          |                   | 750 Ω,                                  |
|                       |          |                   | Failure <10 $\Omega$ or > 2400 $\Omega$ |
| Physical dimension    | Dim      | bar,%,°C,         | Up to 3 ASCII characters (Valid only    |
|                       |          |                   | for analog inputs)                      |
| Polarity              | Contact  | NC                | Valid only for binary and three-state   |
|                       | type     |                   | inputs                                  |
|                       |          | NO                | Valid only for binary and three-state   |
|                       |          |                   | inputs                                  |
| Sensor characteristic | Sensor   | Curve A           | User curve A                            |
|                       |          | Curve B           | User curve B                            |
|                       |          | Curve C           | User curve C                            |
|                       |          |                   |                                         |
|                       |          | PT 1000           | IEC 751, range -20 to 120 °C            |
|                       |          | NI 1000           | DIN 43760, range -20 to 120 °C          |
|                       |          | VDO Temp          | See chapter sensor specification        |

|                |     | VDO Press<br>VDO Level   |                                                            |
|----------------|-----|--------------------------|------------------------------------------------------------|
|                |     | 4-20mA/100<br>4-20mA/ 60 | external R=120 $\Omega$<br>external R=120 $\Omega$         |
| Decimal points | Dec | 0, 1, 2                  | Number of decimal points (Valid<br>only for analog inputs) |

User Curve A, B, C are adjustable in LiteEdit.

Each Analog input has separate set points for two level alarm setting. Analog input alarm levels and delay adjust in **Protection** or **Engine protection** group.

#### Hardware connection

#### **Connection of IL-CU analog inputs**

![](_page_11_Figure_5.jpeg)

Analog inputs are designed for resistive sensors with resistance in range of  $0\Omega$  to 2,4k $\Omega$ . To ensure a proper function use shielded cables, especially for length over >3m.

InteliLite – DCU, SW version 1.0, ©ComAp – October 2002 IL-DCU-1.0.pdf

#### **Current output sensors connection**

To connect the current output sensor, external parallel resistor 120  $\Omega$  has to be added. The input sensor characteristic has to be configured to 4-20mA/100 or 4-20mA/60 sensor. This method reduces the input resolution by less than 50%.

#### **Current output transducers**

IL-CU analog inputs are mainly designed for resistor sensors. In special case transducers to 4-20mA output can be used for various measuring.

Some types of transducers are not suitable for connection to InteliLite analog inputs because of influencing by InteliLite analog input. In this case change default 4-20mA/60 or 4-20mA/100 sensor characteristic to get proper reading.

#### **Binary input**

Open, close state are detected, threshold level is 750  $\Omega$ .

#### Three state input

Open, close and failure state are detected. Threshold level is 750  $\Omega$ , failure is detected when circuit resistance is <10  $\Omega$  or > 2400  $\Omega$ .

#### **Unused analog inputs**

Configure Type = Not used

#### Example of analog input configuration

Configure Oil press input for measuring in Bar, VDO oil pressure sensor, range 0 to 10.0 bars. Alarm protection level set to 3.5 bars, shut down level 1.2 bars. Start LiteEdit and select – Controller - Configuration – Modify – Oil Press. Set configuration for Oil Press analog input:

**Type**: selection between Not used and Alarm "Not used" – analog input isn't used "Alarm" – analog input is used Set to: Alarm

**Config:** selection between Analog, Binary Tri-state input.

"Analog" – resistor sensor is connected to Analog input.

"Binary" – open/close contact is connected between Analog input and COM terminal of Analog inputs. Analog input detects only open/close state.

"Tri-state" – open/close contact is connected parallel to one of two serial resistors between Analog input and COM terminal of Analog inputs.

Set to: Analog

**Dim**: Physical dimension of measured value (°C, %, Bar, ..) Maximal dimension length is three characters. Set to: Bar

**Contact type**: selection of polarity only when analog input is configured as Binary or Tri-state. When is analog input configured as analog this setting has no sense. "NC" – polarity of binary or tri-state input "NO" – polarity of binary or tri-state input

Sensor: selection of sensor characteristic

"Unused input" - when Analog input is not used. On the InteliLite screen is displayed "#####" value, no alarm is detected.

"Curve A" – User curve A is defined in LiteEdit (default VDO temperature sensor)

"Curve B" – User curve B is defined in LiteEdit (default VDO pressure sensor)

"Curve C" – User curve C is defined in LiteEdit (default VDO fuel level sensor)

"Pt1000" - PT1000 sensor characteristic according to IEC 751

"Ni1000" - Ni1000 sensor characteristic according to DIN 43 760

"VDO temp" - VDO temperature sensor

"VDO press" – VDO pressure sensor

"VDO level" – VDO level sensor "4-20mA/60" – current output sensor characteristic – requires external resistor 120 ohms between Analog input and COM terminal of Analog inputs

"4-20mA/100" – current output sensor characteristic – requires external resistor 120 ohms between Analog input and COM terminal of Analog inputs

Set to: VDO press

Decimals: setting of number of decimal points of measured value. 100%. 50 °C

| "0" -   | e.g. | 360   | kPa, |
|---------|------|-------|------|
| "1" –   | e.g. | 3.6   | Bar  |
| "2"-    | e.g. | 0.36  | MPa  |
| "3" -   | e.g. | 0.366 | MPa  |
| Set to: | •    | 1     |      |

When Analog input configuration is finished set the setpoints Wrn Oil press, Sd Oil press, Oil press del in Engine protection group.

Each Analog input has separate triplet of setpoints: Wrn level, Sd level, Anl Inp del. Names of these setpoints are fix defined

Number of decimal points of Wrn level1 and Sd level is the same as the configured number of decimal points of measured value.

#### **Binary inputs**

![](_page_13_Figure_14.jpeg)

## **Binary outputs**

![](_page_14_Figure_1.jpeg)

# Inputs and outputs

<u>Hint:</u>

Any Binary input or output can be configured to any IL-CU controller terminal or changed to different function by LiteEdit software. There is fix 1 sec delay when any binary input is configured as protection.

## Binary inputs IL-CU - default

- BI1 Remote Start/stop
- **BI2** Access lock
- **BI3** Emergency stop
- BI4 Remote OFF
- **BI5** Sprinkler
- BI6 Not used

### Binary inputs – list

#### Not used

Binary input has no function. Use this configuration when Binary input is not connected.

#### Alarm

If the input is closed (or opened) selected alarm is activated.

Binary Alarm configuration items

| Name         |                     | 14 chararcters ASCII string |
|--------------|---------------------|-----------------------------|
| Contact type | NC                  | Normally closed             |
|              | NO                  | Normally opened             |
| Alarm type   | Warning             |                             |
|              | Shut down           |                             |
| Alarm active | All the time        |                             |
|              | Engine running only |                             |

#### **Emergency stop**

If the input is opened, shut down is immediately activated. Input is inverted (normally closed).

### Sprinkler

If the input is closed all alarms are disabled except the binary input EMERGENCY STOP and "engine overspeed protection".

- all IL alarms are detected,
- IL front panel gen-set RED LED blinks or lights,
- alarm is recorded on the IL alarm list screen,
- BUT gen-set remains running.

## Access lock

If the input is closed, no setpoints can be adjusted from controller front panel and gen-set mode (OFF-MAN-AUT-TEST) cannot be changed.

<u>Hint:</u>

Access lock does not protect setpoints and mode changing from LiteEdit. To avoid unqualified changes the selected setpoints can be password protected.

#### **Rem start/stop**

External request for engine run. AUT mode only.

#### **Remote OFF**

If closed, iL is switched to OFF mode (there are four modes OFF-MAN-AUT-TEST). When opens controller is switched back to previous mode. *Hints* 

This binary input should be connected to schedule timer switch, to avoid start of engine.

#### **StartButton**

Binary input has the same function as <u>Start</u> button on the InteliLite front panel. It is active in MAN mode only.

### **StopButton**

Binary input has the same function as Stop button on the InteliLite front panel. It is active in MAN mode only.

### FaultResButton

Binary input has the same function as Fault reset button on the InteliLite front panel.

#### HornResButton

Binary input has the same function as Horn reset button on the InteliLite front panel.

### Binary outputs IL-CU - default

| BO1 | Starter (relay output)       |
|-----|------------------------------|
| BO2 | Fuel solenoid (relay output) |
| BO3 | Prestart                     |
| BO4 | Alarm                        |
| BO5 | Horn                         |
| BO6 | Not used                     |
|     |                              |

### Binary outputs - list

#### Not used

Output has no function.

#### Starter

The closed relay energizes the starter motor. The relay opens if:

• the "firing" speed is reached or

- maximum time of cranking is exceeded or
- request to stop comes up

### **Fuel solenoid**

Closed output opens the fuel solenoid and enables the engine start. The output opens if:

Emergency stop comes or Cooled gen-set is stopped or in pause between repeated starts

#### Prestart

The output closes prior to the engine start (*Prestart*) and opens when START RPM speed is reached. During repeated crank attempts the output is closed too. The output could be used for pre-glow, pre-heat or prelubrication.

Alarm

The output closes if :

•

- any alarm comes up or
- the gen-set malfunctions
- The output opens if
  - FAULT RESET is pressed

The output closes again if a new fault comes up.

### Horn

The output closes if:

- any alarm comes up or
- the gen-set malfunctions

The output opens if:

- FAULT RESET is pressed or
- HORN RESET is pressed or
- Max time of HORN is exceeded (*Horn timeout*)

The output closes again if a new fault comes up.

### Ready

The output is closed if following conditions are fulfilled:

- Gen-set is not running and
- No Shut down or Slow stop alarm is active
- Controller is not in OFF mode

### Stop solenoid

The closed output energized stop solenoid to stop the engine. The output opens again if RPM = 0 with delay 10s and min time (40s) elapsed.

## ChrgAlternFail

Output closes if gen-set is running and D+ input not energized. The output opens, if

- alarm is not active and
- FAULT RESET is pressed

<u>Hint:</u>

Treshhold level for D+ input is 80% supply voltage.

### Stop failed

Output closes when the engine have to be stopped, but speed or frequency or voltage or oil pressure is detected. This protection goes active 60s after stop command. With start goes this protection inactive.

The output opens, if

- alarm is not active and
- FAULT RESET is pressed

### Overspeed

Output closes if the gen-set overspeed alarm activates. The output opens, if

- alarm is not active and
  - FAULT RESET is pressed

### Underspeed

Output closes if the gen-set underspeed alarm activates. The output opens, if

- alarm is not active and
- FAULT RESET is pressed

#### Start failed

Output closes after the gen-set start-up fails. The output opens, if

- alarm is not active and
- FAULT RESET is pressed

## **Battery flat**

Output closes when iL preforms reset during start procedure (probably due to weak battery). The output opens, if

- alarm is not active and
- FAULT RESET is pressed

## V batt failed

Output closes when battery over/under voltage warning appears. The output opens, if

- alarm is not active and
- FAULT RESET is pressed

### Common Wrn

Output closes when any warning alarm appears. The output opens, if

- No warning alarm is active and
- FAULT RESET is pressed

## Common Sd

Output closes when any shut-down alarm appears. The output opens, if

- No sd alarm is active and
- FAULT RESET is pressed

## **Oil Press**

Output closes if the oil pressure shutdown alarm activates. The output opens, if

- alarm is not active and
- FAULT RESET is pressed

### **Oil Press Wrn**

Output closes if the oil pressure warning alarm activates. The output opens, if

• alarm is not active and

• FAULT RESET is pressed

#### Water Temp

Output closes if the water temperature shutdown alarm activates. The output opens, if

- alarm is not active and
- FAULT RESET is pressed

#### Water Temp Wrn

Output closes if the water temperature warning alarm activates. The output opens, if

- alarm is not active and
- FAULT RESET is pressed

#### **OFF mode**

The output is closed, if OFF mode is selected.

#### MAN mode

The output is closed, if MAN mode is selected.

#### AUT mode

The output is closed, if AUT mode is selected.

#### Running

Output closes if the engine is in Running state.

#### ServiceTime

Output closes if the ServiceTime alarm activates. The output opens, if

- alarm is not active and
  - FAULT RESET is pressed

### Analog inputs

Two analog inputs for resistive sensor 0 to 2400  $\Omega$  measuring. Each analog input can be adjusted to convert resistor measured value to displayed value in bar, °C or %. Warning and shut-down limits are adjusted in **Engine protection** group.

#### **Oil press**

Oil pressure analog input. Default range 0 to 10.0 bars.

#### Water temp

Water temperature analog input. Default range 0 to 100 °C.

# **Setpoints**

## Password

#### EnterPassword

Password is a four-digit number. Password enables change of relevant protected set points Use  $\bigcirc$  or  $\bigcirc$  keys to set and ENTER key to enter the password.

#### ChangePassword

Use  $\bigcirc$  or  $\bigcirc$  keys to set and ENTER key to change the password. <u>Hint:</u> At first the Password has to be entered before the new Password can be changed.

## **Basic settings**

#### Gen-set name

User defined name, used for InteliLite identification at remote phone or mobile connection. *Gen-set name* is max 14 characters long and have to be entered using LiteEdit software.

#### Gear teeth

[-]

Number of teeth on the engine gear for the pick-up. Step: 1 Range: 1-500

### **Nominal RPM**

[RPM]

Nominal engine speed.Step:1RPMRange:100 - 4000 RPM

#### Mode IL

## [OFF, MAN, AUT]

Equivalent to Controller mode changes by  $MODE \rightarrow$  or  $\leftarrow MODE$  buttons. <u>*Hint:*</u>

Controller Mode change can be separately password protected.

#### Num rings AA

[-]

Number of rings prior to open modem connection. Step: 1 Range: 1 – 30 <u>Hint:</u> *NumberRings AA* change is not activated immedatelly. It is activated after controller is switched on or when modem is connected to controller.

## Engine params

### Starting RPM

#### [%]

"Firing" speed when iL controller stops cranking (starter goes OFF). Step: 1% of nominal RPM Range: 5-50 %

#### Starting POil [Bar]

When reached controller stops cranking (starter goes OFF). Step: 0,1 bar Range: -100 – 10000 <u>Hint:</u> There are three conditions for stop cranking: Starting RPM, StartingPOil and D+ (when enabled). Starter goes off when any of these conditions is vaid.

#### **Prestart time**

[s]

Time of closing of the PRE-START output prior to the engine start. Set to zero if you want to leave the output PRE-START open. Step: 1s Range: 0 - 600 s

#### MaxCrank time

Maximum time limit of cranking. Step: 1sRange: 1 - 60 s

#### CrnkFail pause

[s]

[-]

[s]

| Pause between | crank attempts. |
|---------------|-----------------|
| Step:         | 1s              |
| Range:        | 5 – 60 s        |

### Crank attemps

Max number of crank attempts. Step: 1 Range: 1 - 10

### MinStpValvTime

#### [s]

Binary output Stop solenoid closes when stop sequence begins and closes at least for *MinStpValvTime*.

Example MinStpValvTime = 20 sec.

- a) When engine stops (RPM=0) in 10 seconds, Binary output Stop solenoid still stays closed for 10 sec.
- b) When engine stops in 30 seconds, Binary output Stop solenoid opens 10 seconds after RPM=0 and Oil pressure < StartingPOil. Those 10 sec is fix time for safe stop.</li>

 Step:
 1s

 Range:
 0 – 180 s

 *Hint:* 1

Stop of engine is detected when all following conditions are met: RPM =0, Oil pressure < StartingPOil.

#### **Cooling time**

#### [s]

Runtime of the unloaded gen-set to cool the engine before stop.Step:1sRange:0 - 3600 s

### **D+** function

#### [ENABLED/DISABLED]

Enable or disable D+ function.

### Engine protect

### Eng prot del

[S]

During the start of the gen-set, some engine protections have to be blocked (e.g. Oil pressure). The protections are unblocked after the *Protection del* time. The time starts after reaching *Start RPM*.

 Step:
 1s

 Range:
 0 - 300 s

#### Horn timeout

## [s]

Max time limit of horn sounding. Set to zero if you want to leave the output HORN open. Step: 1s Range: 0-600 s

#### Overspeed

#### [%]

Threshold for over speed protectionStep:1% of nominal RPMRange:100 – 150%

#### Wrn Oil press [Bar]

Warning threshold level for ANALOG INPUT 1 Step: 0,1 bar Range: Sd Oil press – 10000

#### Sd Oil press

#### [Bar]

Shutdown threshold level for ANALOG INPUT 1 Step: 0,1 bar Range: -100 – Wrn Oil press

## Oil press del [s]

Delay for ANALOG INPUT 1 Step: 1 s Range: 0 – 180 s

#### Wrn Water temp [°C]

Warning threshold level for ANALOG INPUT 2 Step: 1 °C Range: -100 – Sd Water temp

### Sd Water temp [°C]

Shutdown threshold level for ANALOG INPUT 2 Step: 1 °C Range: Wrn Water temp – 10000

#### Water temp del

[s]

Delay for ANALOG INPUT 2 alarm. Step: 1 s Range: 0 – 180 s

#### Batt undervolt

[V]

Warning threshold for low battery voltage.Step:0,1 VRange:8V – Batt overvolt

#### **Batt overvolt**

[V]

Warning threshold for high battery voltage.Step:0,1 VRange:Batt undervolt – 40 V

#### Batt volt del

[s]

Delay for low battery voltage alarm. Step: 1s Range: 0 – 600 s

#### NextServTime

## [h]

#### Sensor spec

#### Calibr Al1,Al2

[...]

Calibrating constant to adjust the measured value of IL analog inputs. Physical dimension of calibrating constant is corresponding to Analog input.

Step: 1 Range: -1000 - +1000

Hints:

Calibration constants have to be adjusted when measured value is near the alarm level. User curves A, B, C can be defined by LiteEdit software.

## **Sensor specification**

To correct measuring error of each analog input (pressure, temperature, level) calibrating constants within 10 % of measure range should be set. Three calibrating constants are set in physical units - bar,  $^{\circ}$ C, %. From these constants are counted equivalent calibrating resistance which are internally (in software) add to sensor resistance.

At the moment of calibration (ENTER pressing) is calculated (and in memory saved) calibrating resistance (in  $\Omega$ ). This value is added to measured sensor resistance before calculation of the Al1 (Al2) value.

Example: iL-CU display Temperature 70 °C and real value is 73 °C.

After setting *Calibr Al1* to +3 °C (and pressing ENTER) InteliLite calculates corresponding resistance (e.g.5 $\Omega$ ) and saves this value into the memory. The resistance is then added to all calculations (e.g. instead of 70°C -> 73°C, or e.g. instead of 5°C -> 6°C).

#### Default sensor settings

| Analog input 1: | 10 points VDO characteristic, | pressure measuring    | in bar |
|-----------------|-------------------------------|-----------------------|--------|
| Analog input 2: | 6 points VDO characteristic,  | temperature measuring | in °C  |

For VDO sensor characteristic see chapter Value and set points codes.

![](_page_24_Figure_8.jpeg)

| Temperature | Pt 1000 | Ni 1000 |  |
|-------------|---------|---------|--|
| °C          | ohm     | ohm     |  |
| -20         | 922     | 893     |  |
| -10         | 961     | 946     |  |
| 0           | 1000    | 1000    |  |
| 30          | 1117    | 1171    |  |
| 60          | 1232    | 1353    |  |
| 80          | 1309    | 1483    |  |
| 90          | 1347    | 1549    |  |
| 100         | 1385    | 1618    |  |
| 110         | 1423    | 1688    |  |
| 120         | 1461    | 1760    |  |
| 0           | -1      | -1      |  |

#### <u>Hint:</u>

When measured value is 6% out of range the Sensor fail FLS is detected.

# **Operator interface**

## Pushbuttons and LEDs

![](_page_25_Figure_2.jpeg)

- MODE→ Cyclic forward selection the gen-set operation mode (OFF -> MAN -> AUT ) 1.
- Cyclic backward selection the gen-set operation mode (AUT -> MAN -> OFF ) ←MODE 2.
- HORN RESET Deactivates the HORN 3.
- FAULT RESET 4. Acknowledges faults and alarms
- 5. START Start of the gen-set
- Stop of the gen-set 6. STOP
- not used 7.
- not used 8.
- PAGE 9. Cyclic selection of the display mode(MEASUREMENT->ADJUSTEMENT->HISTORY)
- 10. Select the set point, select the screen or increase set point value
- 11. Select the set point, select the screen or decrease set point value
- 12. ENTER Confirm set point value

#### **LEDs**

- not used
- 13. 14. not used
- 15. ENGINE RUNNING, NO ALARM: GREEN LED is on
- 16. ENGINE FAILURE: RED LED starts flashing when gen-set failure occurs. After FAULT RESET button is pressed, goes to steady light (if an alarm is still active) or is off (if no alarm is active)
- 17. not used
- 18. not used

## How to select the gen-set mode ?

Use  $\underline{MODE} \rightarrow$  or  $\underline{\leftarrow MODE}$  to select requested gen-set operation mode (OFF – MAN – AUT)

## Display menus

There are 2 display menus available: MEASUREMENT and ADJUSTMENT Each menu consists of several screens. Press repeatedly PAGE button to select requested menu.

### How to view measured data?

- 1. Use repeatedly PAGE button to select the MEASUREMENT menu.
- 2. Use  $\square$  and  $\square$  to select the screen with requested data.

### How to view and edit set points?

- 1. Use repeatedly PAGE button to select the ADJUSTMENT menu.
- 2. Use  $\widehat{\square}$  or  $\bigcup$  to select requested set points group.
- 3. Press ENTER to confirm.
- 4. Use  $\uparrow$  or  $\downarrow$  to select requested set point.
- 5. Set points marked "\*" are password protected.
- 6. Press ENTER to edit.
- 7. Use for ↓ to modify the set point. When for ↓ is pressed for 2 sec, auto repeat function is activated.
- 8. Press ENTER to confirm or PAGE to leave without change.
- 9. Press PAGE to leave selected set points group.

#### How to change the display contrast ?

Press **ENTER** and  $\bigcirc$  or  $\bigcirc$  at the same time to adjust the best display contrast *Hints* 

Only in MEASUREMENT menu

#### How to check the serial number and software revision?

Press ENTER and then PAGE. On the display you can see InteliLite INFO screen for 10 seconds. InteliLite INFO screen contains :

- 1) Controller name (see Basic setting group)
- 2) InteliLite serial number (8 character number)
- 3) SW version: the first is the firmware version number, the second is configuration table number.
- 4) Application: MRS16
- 5) Branch: Standard

<u>Hints</u>

Only in MEASUREMENT menu.

## How to find active alarms ?

Active alarm list is the last screen in the MEASUREMENT menu.

Select MEASUREMENT menu. Press 1 You will see the list of all active alarms with the number of alarms at the top-right corner. Inverted alarms are still active. Non-inverted alarms are not active, but not yet confirmed.

Press FAULT RESET accepts all alarms. Non-active alarms immediately disappear from the list. Active alarm list appears on the screen when a new alarm comes up and Main MEASUREMENT screen is active.

<u>Hints</u>

Alarm list does not activate when you are reviewing the values, parameters or history.

#### Main measure screen

![](_page_27_Figure_2.jpeg)

- 1. Operation mode of the gen-set
- 2. Indication of active access lock, Remote OFF or Remote TEST ! symbol means some records in Alarm list
  - L symbol means Binary input Access lock is active
- 3. Status of the engine-set
- RPM of the engine
   Timer event s counting time (e.g. prestart, cooling, etc.)

#### **IL-CU Analog inputs screen**

| Oil pressure      | (single bargraph) |
|-------------------|-------------------|
| Water temperature | (single bargraph) |
| Battery voltage   | (single bargraph) |

#### **IL-CU** binary inputs

BI1 to BI6

#### **IL-CU** binary outputs

BO1 to BO6

#### **Statistic**

Run hours Number of starts

NextServTime

### Alarm list

### Chart guide to menus and pushbutton's operation

![](_page_28_Figure_1.jpeg)

# **Function description**

## OFF mode

No start of the gen-set is possible. Outputs STARTER and FUEL SOLENOID are not energized. No reaction if buttons START, STOP are pressed.

### MAN mode

START. - starts the gen-set.

STOP stops the gen-set.

<u>Hints</u>

The engine can run without load unlimited time. The controller does not automatically stop the running gen-set in MAN mode. The controller does not start the gen-set when binary input REM START/STOP is closed

### Start-stop sequence (simplified)

MODE = MAN (Engine start/stop request is given by pressing buttons START and STOP)

MODE = AUT (Engine start/stop request is given by binary input REM START/STOP)

| State                       | Condition of the transition                                                                        | Action                                                                                   | Next state            |
|-----------------------------|----------------------------------------------------------------------------------------------------|------------------------------------------------------------------------------------------|-----------------------|
| Ready                       | Start request                                                                                      | PRESTART on<br>Prestart time counter<br>started                                          | Prestart              |
|                             | RPM > 2 or Oil pressure > StartingPOil                                                             |                                                                                          | Stop (Stop fail)      |
|                             | OFF mode selected or Shut down alarm active                                                        |                                                                                          | Not Ready             |
| Not Ready                   | RPM < 2, Oil pressure < StartingPOil, no<br>shutdown alarm active, other than OFF<br>mode selected |                                                                                          | Ready                 |
| Prestart <sup>3</sup>       | Prestart time <i>elapsed</i>                                                                       | STARTER on<br>FUEL SOLENOID on<br>MaxCrank time counter<br>started                       | Cranking              |
| Cranking <sup>3</sup>       | <i>RPM</i> > Start RPM                                                                             | STARTER off<br>PRESTART off                                                              | Starting              |
|                             | D+ input activated or oil pressure detected<br>or Gen voltage > 25% Vgnom                          | STARTER off<br>PRESTART off                                                              | Cranking              |
|                             | MaxCrank time <i>elapsed, 1st attempt</i>                                                          | STARTER off<br>FUEL SOLENOID off<br>STOP SOLENOID on<br>CrankFail pause timer<br>started | Crank pause           |
|                             | MaxCrank time <i>elapsed, last attempt</i>                                                         | STARTER off<br>PRESTART off                                                              | Shutdown (Start fail) |
| Crank<br>pause <sup>3</sup> | CrankFail pause <i>elapsed</i>                                                                     | STARTER on<br>FUEL SOLENOID on<br>STOP SOLENOID off<br>MaxCrank time counter<br>started  | Cranking              |

| State                 | Condition of the transition                  | Action                                              | Next state            |
|-----------------------|----------------------------------------------|-----------------------------------------------------|-----------------------|
| Starting <sup>3</sup> | 80% Nominal speed reached                    | READY TO LOAD on <sup>1</sup><br>Min, MaxStabTime   | Running               |
|                       |                                              | counter started                                     |                       |
|                       | RPM = 0 or any other shutdown condition      | FUEL SOLENOID off<br>STOP SOLENOID on               | Shutdown              |
|                       | 60 sec. <i>Elapsed</i>                       | FUEL SOLENOID off<br>STOP SOLENOID on               | Shutdown (Start fail) |
| Running               | Stop request                                 | READY TO LOAD off<br>Cooling time timer started     | Cooling               |
|                       | RPM = 0 or any other shutdown condition      | READY TO LOAD off <sup>2</sup><br>FUEL SOLENOID off | Shutdown              |
|                       |                                              |                                                     |                       |
| Cooling               | Cooling time <i>elapsed</i>                  | FUEL SOLENOID off<br>STOP SOLENOID on               | Stop                  |
|                       | RPM = 0 or any other shutdown condition      | FUEL SOLENOID off<br>STOP SOLENOID on               | Shutdown              |
|                       | Start request                                | READY TO LOAD on <sup>1</sup>                       | Running               |
| Stop                  | <i>RPM</i> = 0, Oil pressure < StartingPOil, |                                                     | Ready                 |
|                       | 60 sec. <i>Elapsed</i>                       |                                                     | Stop (Stop fail)      |
|                       |                                              |                                                     |                       |

#### Hint:

Treshhold level for D+ input is 80% supply voltage.

## AUT mode

The controller does not respond to buttons START, STOP. Engine start/stop request is given by binary input REM START/STOP.

# Alarm management

Following alarms are available: Warning Shut down

### Warning (WRN)

When warning comes up, only alarm outputs and common warning output are closed.

#### **Possible warnings:**

See List of possible events

## Shut down (SD)

When the shut-down alarm comes up, InteliLite opens outputs FUEL SOLENOID, STARTER and PRESTART to stop the engine immediately. Alarm outputs and common shutdown output are closed. Active or not reset protection disables start.

#### Possible shut-down alarms:

See List of possible events

#### Sensor fail detection

Sensor fail FIs is detected when measured value is 6,2 percent out of range. Controller screen displays in this case string #### instead measured value.

![](_page_31_Figure_12.jpeg)

## **Gen-set operation states**

## Engine state machine

| Init      | Autotest during controller power on                       |
|-----------|-----------------------------------------------------------|
| Not ready | Engine is not ready to start                              |
| Prestart  | Prestart sequence in process, Prestart output is closed   |
| Cranking  | Engine is cranking                                        |
| Pause     | Pause between start attempts                              |
| Starting  | Starting speed is reached and 80% Nominal RPM not reached |
| Running   | Engine is running at nominal speed                        |
| Stop      | Stop                                                      |
| Shutdown  | Shut-down alarm activated                                 |
| Ready     | Engine is ready to run                                    |
| Cooling   | Engine is cooling before stop                             |

## List of possible alarms

| Events specification | Protection<br>type | Information on binary output<br>available (See list of <u>Binary</u><br><u>outputs</u> ) |
|----------------------|--------------------|------------------------------------------------------------------------------------------|
| Wrn Oil press        | WRN                | YES                                                                                      |
| Sd Oil press         | SD                 | YES                                                                                      |
| Wrn Water temp       | WRN                | YES                                                                                      |
| Sd Water temp        | SD                 | YES                                                                                      |
| Binary input         | Configurable       | YES                                                                                      |
| Battery voltage <, > | WRN                | YES                                                                                      |
| Battery flat         | SD                 | YES                                                                                      |
| Start fail           | SD                 | YES                                                                                      |
| ParamFail            | NONE               | NO                                                                                       |
| RPM over             | SD                 | YES                                                                                      |
| RPM under            | SD                 | YES                                                                                      |
| TotalStop            | SD                 | NO                                                                                       |
| PickupFault          | SD                 | NO                                                                                       |
| Stop fail            | SD                 | YES                                                                                      |
| WrnServiceTime       | WRN                | NO                                                                                       |
| ChrgAlternFail       | WRN                | YES                                                                                      |

# **Remote control and data logging**

## Direct connection to the PC

InteliLite can be connected directly with PC via RS232 interface. Use the standard cable RS232 cable to connect PC with InteliLite.

## PC software - LiteEdit

On the PC (for direct or modem connection) has to be installed the ComAp's software package LiteEdit. (based on Windows 95 or newer platform) LiteEdit enables:

read the quantities adjust all set points control the engine configure the controller select software configuration modify alarm inputs and outputs modify password, commands protections

# **Technical data**

## Power supply

Voltage supply Consumption Battery voltage measurement tolerance

### **Operating conditions**

| -20+70°C                     |
|------------------------------|
| -30+80°C                     |
| IP65                         |
| 85%                          |
|                              |
| EN 61010-1:95 +A1:97         |
| EN 50081-1:94, EN 50081-2:96 |
| EN 50082-1:99, EN 50082-2:97 |
| 5 - 25 Hz, ±1,6mm            |
| 25 - 100 Hz,_a = 4 g         |
| a = 200 m/s <sup>2</sup>     |
|                              |

### Dimensions and weight

| Dimensions |  |  |
|------------|--|--|
| Weight     |  |  |

180x120x50mm 800g

8-36V DC

2 % at 24V

0,5-0,1A depend on supply voltage

### Binary inputs and outputs

#### **Binary inputs**

Number of inputs6Input resistance4,7 kΩInput range0-36 VDCSwitching voltage level for close contact indication0-2 VMax voltage level for open contact indication8-36 V

#### **Contact relay outputs**

| Number of outputs         | 2                            |
|---------------------------|------------------------------|
| Electric life cycle       | min 100.000 switching cycles |
| Maximum current           | 12 A DC resistive load       |
|                           | 4 A DC inductive load        |
| Maximum switching voltage | 36 VDC                       |
| Minimum load              | 24 V / 0,1 A                 |
| Insulation voltage        | 500 Veff                     |
| -                         |                              |

#### **Binary open collector outputs**

| Number of outputs         | 4      |
|---------------------------|--------|
| Maximum current           | 0,5 A  |
| Maximum switching voltage | 36 VDC |

## Analog inputs

Not electrically separated Resolution Sensor resistance range Resistance measurement tolerance

10 bits 0  $\Omega\text{-}2,4~k\Omega$  4 %  $\pm$  2  $\Omega$  out of measured value

## Speed pick-up input

Type of sensor

Minimum input voltage Maximum input voltage Minimum measured frequency Maximum measured frequency Frequency measurement tolerance magnetic pick-up (connection by shielded cable is recommended) 2 Vpk-pk (from 4 Hz to 4 kHz) 50 Veff 4 Hz 10 kHz (min. input voltage 6Vpk-pk) 1,5 %

#### **RS232** interface

Maximal distance Speed 10m 19.2kBd

Recommend external converter:

ADVANTECH – ADAM 4520: RS232 to RS422/485 converter, DIN rail, automatic RS485 bus supervision, no external data flow control signals, galvanic isolated.

Recommended internal converter:

ADVANTECH – PCL-745B or PCL745S : Dual port RS422/485 Interface card, automatic RS485 bus supervision, no external data flow control signals, galvanic isolated